## RUB

## CAMPUS SHORTGUIDE DAS SUCH-TOOL

FÜR DAS SPEZIALRECHT "PRÜFUNGSADMINISTRATION"

## Hinweise

ľ

Das Such-Tool stellt Prüfungsadministratoren zahlreiche Suchkriterien zur Verfügung, nach denen Gruppen von Studierenden zusammengestellt werden können. Die Kriterien können gespeichert und zu einem späteren Zeitpunkt wiederverwendet werden. Das Such-Tool kann benutzt werden, um einer bestimmten Gruppe von Studierenden E-Mails zu schicken oder sie zu konkreten Prüfungen anzumelden. Die Ergebnisliste der Suche kann außerdem als CSV-Datei exportiert werden.

Mit Hilfe des Such-Tools kann eine Gruppe von Studierenden zusammengestellt werden, zum Beispiel:

- über die Stammdaten der Studierenden
- über Kriterien zu veröffentlichten Leistungsnachweisen der Studierenden zu konkreten Prüfungen in Veranstaltungen
- über Kriterien zu veröffentlichten Leistungsnachweisen der Studierenden zu konkreten Prüfungen in Modulen
- über Kriterien zu veröffentlichten Leistungsnachweisen der Studierenden zu abstrakten Prüfungen
- über Kriterien zu Leistungsdaten der Studierenden in jeweils zugeordneten konkreten Pr
  üfungen

| Schritt 1                                                                                                    | SS 2015 🔽                                                                                                    | Anmeldung: Prüfungsadministrator, Geographie |      |    |     |   |  |
|----------------------------------------------------------------------------------------------------|----------------------------------------------------------------------------------------------------|----------------------------------------------|------|----|-----|---|--|
| Melden Sie sich mit dem<br>Spezialrecht "Prüfungsad-                                                                            | i Sitzungsende in 59:46                                                                                         | ABSTRAKTE PRÜFUNGEN                          |      |    |     |   |  |
| ministration" bei Campus<br>an.                                                                                                 | INFORMATION                                                                                                    | Kennzeichen zur Gruppierung:                 | Alle |    |     | ▼ |  |
| Klicken Sie im Hauptmenü<br>von Campus in der Rubrik<br>"Basiskonfiguration" auf<br>den Link <u>Suche n. Studie-</u><br>renden. | <ul> <li>Vorlesungsverzeichnis</li> <li>Einrichtungen</li> </ul>                                                | Name der abstrakten Prüfung:                 |      |    |     |   |  |
|                                                                                                    | <ul> <li>Veranstaltungsräume</li> <li>Suchen</li> </ul>                                                         | Studiengang der Prüfung:                     | Alle |    |     |   |  |
|                                                                                                    | BASISKONFIGURATION                                                                                              | Neue abstrakte Prüfung anlegen               |      |    |     |   |  |
|                                                                                                    | <ul> <li><u>Abstrakte Prüfungen</u></li> <li><u>Modultypen</u></li> <li><u>Suche n. Studierenden</u></li> </ul> | -                                            |      |    |     |   |  |
| Schritt 2                                                                                                    |                                                                                                    |                                              |      |    |     |   |  |
| Inter Suchnarameter                                                                                                    | SUCHPARAMETER LADEN                                                                                             |                                              |      |    |     |   |  |
| aden" können Sie gespei-                                                                                                    | Gespeicherte Suchparameter: Suchparameter laden                                                                 |                                              |      |    |     |   |  |
| en. Wie Sie ein Suchprofil                                                                                                    | SUCHE NACH STUDIERENDEN                                                                                         |                                              |      |    |     |   |  |
| speichern, zeigen wir<br>unter "Suche speichern"                                                                                | Bitte beachten Sie: Es werden nur Studierende der von Ihnen verwalteten Studiengänge angezeigt.                 |                                              |      |    |     |   |  |
| auf Seite 2.                                                                                                    |                                                                                                    | Suche starten                                |      |    |     |   |  |
| Jnter "Suche nach<br>Studiorondon" stobon                                                                                       | mit folgenden Stammdaten                                                                                        |                                              |      |    |     |   |  |
| hnen zahlreiche Kriterien<br>zur Verfügung, mit deren<br>Hilfe Sie die Studierenden<br>hrer Studiengänge filtern<br>können.     | * Fach:                                                                                                    | Testfach A                                   |      |    |     | ▼ |  |
|                                                                                                    | * Abschluss:                                                                                                    | Bachelor (zwei Fächer) mit Optionalbereich   |      |    |     |   |  |
|                                                                                                    | PO-Version:                                                                                                    |                                              |      |    |     | V |  |
| Nählen Sie Ihre Suchkri-                                                                                                    | Fachsemester:                                                                                                   | >= 2                                         | ▼    | <= | ▼ 5 | ▼ |  |
| erien aus den Dropdown-<br>isten aus, bzw. tragen                                                                               | Status:                                                                                                    | Rückmeldung (R)                              |      |    |     | ¥ |  |
| Sie die Kriterien in die                                                                                                    | Beurlaubungsgrund:                                                                                              |                                              |      |    |     |   |  |
| der ein.                                                                                                    | * Pflichtfeld                                                                                                   |                                              |      |    |     |   |  |

| Schritt 3                                                                                                    | • mit Leistungsnachwe                                        | eisen zu folgenden Ve                                    | ranstaltungen                 |                                                                |  |  |  |
|----------------------------------------------------------------------------------------------------|--------------------------------------------------------------|----------------------------------------------------------|-------------------------------|----------------------------------------------------------------|--|--|--|
| Zusätzlich zu den Stamm-                                                                                                    | * Organisationseinheit:                                      | Testfa                                                   | Testfakultät                  |                                                                |  |  |  |
| daten können Sie Krite-                                                                                                    | Lehrveranstaltungsnummer:                                    |                                                          |                               |                                                                |  |  |  |
| Leistungsnachweisen                                                                                                    | Lehrveranstaltungstitel:                                     |                                                          |                               |                                                                |  |  |  |
| dazu eines der entspre-                                                                                                    | * Veranstaltungssemester:                                    | WS 1                                                     | WS 14/15                      |                                                                |  |  |  |
| In dem hier gezeigten Fall                                                                                                    | Leistungsnachweisart:                                        | Hausa                                                    | Hausarbeit                    |                                                                |  |  |  |
| werden Kriterien zu Ver-<br>anstaltungsleistungsnach-<br>weisen mit einbezogen.                                                                                                    | Kreditpunkte:                                                | 05,00                                                    | )                             |                                                                |  |  |  |
| Schritt 4                                                                                                    | ¦ O ohne Einschränkung                                       | en                                                       |                               |                                                                |  |  |  |
| Nachdem Sie alle Such-                                                                                                    | Suche starten                                                |                                                          |                               |                                                                |  |  |  |
| kriterien festgelegt haben,<br>klicken Sie auf den Button                                                                                                    | HINWEISE ZUR SUCHE                                           |                                                          |                               |                                                                |  |  |  |
| "Suche starten".                                                                                                    | Als Distributor können Sie felgende Zeichen verwanden.       |                                                          |                               |                                                                |  |  |  |
|                                                                                                    | _ für ein einzelnes Zeichen.                                 | Torgenue Zeichen Ver                                     | b ecker Find                  | det b <b>e</b> cker, b <b>ä</b> cker, usw.                     |  |  |  |
|                                                                                                    | % für beliebig viele Zeichen.                                |                                                          | b%cker Find                   | let b <b>e</b> cker, b <b>ä</b> cker, b <b>uche</b> cker, usw. |  |  |  |
|                                                                                                    | Es wird automatisch nach Wortanfängen gesucht.               |                                                          | becker Finde                  | et auch " <b>Becker</b> s"                                     |  |  |  |
|                                                                                                    |                                                              |                                                          |                               |                                                                |  |  |  |
| Am Ziel<br>Sie erhalten eine Liste<br>aller Studierenden auf die<br>Ihre Suchanfrage zutrifft.                                                                                                    | stemzustandes. Ein erneutes Ausführen der                    |                                                          |                               |                                                                |  |  |  |
| Sie können an ausgewähl-<br>te oder alle Studierenden                                                                                                    | können an ausgewähl-                                         |                                                          |                               |                                                                |  |  |  |
| eine E-Mail versenden, Sie                                                                                                    | Matrikelnummer                                               | Nachname                                                 | Tost                          |                                                                |  |  |  |
| zu konkreten Prüfungen<br>anmelden oder die Liste                                                                                                    | <ul> <li>✓ 108055106130</li> <li>✓ 108055106131</li> </ul>   | Student2                                                 | Test                          |                                                                |  |  |  |
| der Studierenden in eine                                                                                                    | <ul> <li>✓ 108055106132</li> </ul>                           | Student3                                                 | Test                          |                                                                |  |  |  |
| 1. Wählen Sie dazu die                                                                                                    | =Bitte Aktion auswählen!=   Ausgewählte Aktion ausführen  2  |                                                          |                               |                                                                |  |  |  |
| gewünschte Funktion                                                                                                    |                                                              |                                                          | 1                             |                                                                |  |  |  |
| 2. Klicken Sie auf "Ausge-                                                                                                    | SUCHKRITERIEN SPEICHERN                                      |                                                          |                               |                                                                |  |  |  |
| wählte Aktion ausfüh-<br>ren".                                                                                                    | Name: Suche speichern                                        |                                                          |                               |                                                                |  |  |  |
| Suche speichern                                                                                                    |                                                              |                                                          |                               |                                                                |  |  |  |
| Sie können Ihre eingege-<br>benen Suchkritieren zur<br>späteren erneuten Ver-<br>wendung in einem Such-<br>profil speichern. Geben<br>Sie dazu den gewünschten<br>Namen ein und klicken Sie<br>auf "Suche speichern". |                                                              |                                                          |                               |                                                                |  |  |  |
| Für weitere Informationen ur<br>für Bedienstete unter → ww<br>Ihr eCampus-Team                                                                                                    | nd Anleitungen zu Campus I<br>w <b>.rub.de/ecampus/campu</b> | peachten Sie bitte u<br><mark>s</mark> zur Verfügung ste | unsere Benutzerhilfe<br>ehen. | en, die Ihnen auf unseren Hilfeseiten                          |  |  |  |

Erarbeitet vom eCampus-Team Stand: 27.11.2015